- 1. Visit the website <u>https://shimano-bike.pl/</u>
- 2. Log in with your login and access password. If you don't know the password, ask the people in your store who handle claims.

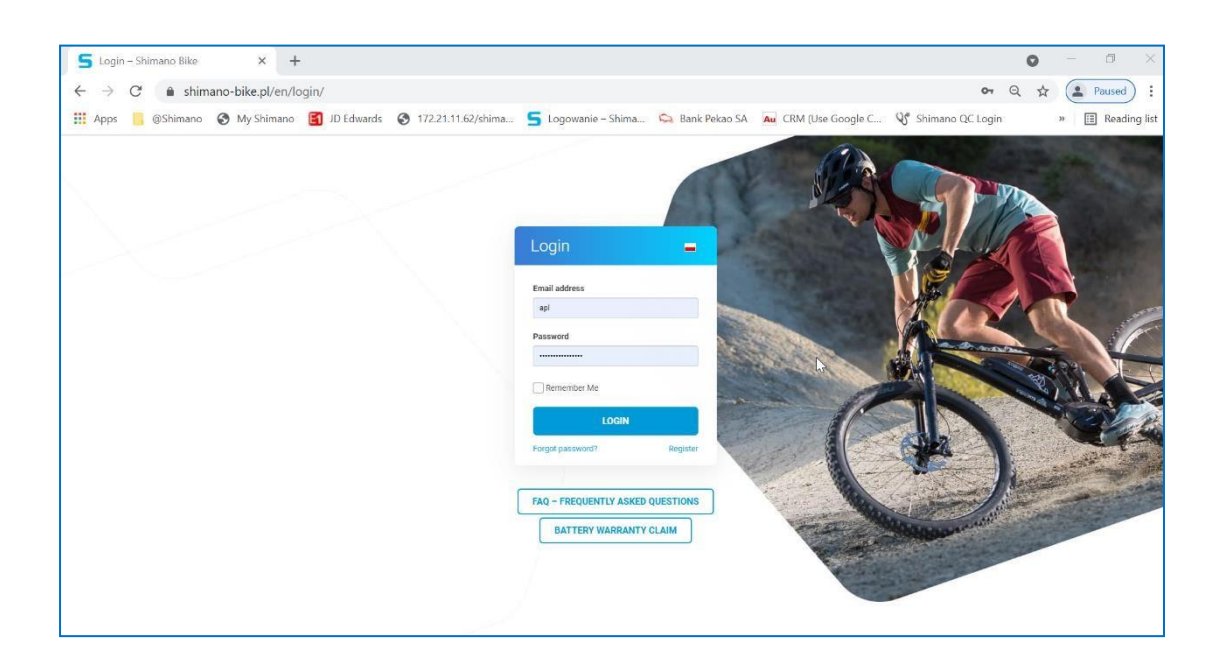

3. Select the SERVICE tab, then expand it and select ON-LINE ADVICE:

| dia man  |                       | and the second second second second second second second second second second second second second second second | and the second second second second second second second second second second second second second second second |            |                     |               | 11 1 1 1 1 1 1 1 1 1 1 1 1 1 1 1 1 1 1 |             |
|----------|-----------------------|----------------------------------------------------------------------------------------------------|----------------------------------------------------------------------------------------------------|------------|---------------------|---------------|----------------------------------------|-------------|
| 020 Shir | nano Bike IIII Appoin | tments                                                                                                    |                                                                                                    |            |                     |               | Howdy, Aureliusz Płonka                | <u>نه</u> و |
|          |                       |                                                                                                    |                                                                                                    |            |                     |               | MEETINGS WITH CLIENTS 2                | 021         |
| БНІГ     | nano                  |                                                                                                    |                                                                                                    |            |                     | ✓ CATALOGUES  | CONTACT LOGOUT                         | -           |
| Ser      | vice > On-line advi   | ce                                                                                                    |                                                                                                    |            | WARRANTY CLAIM      |               |                                        |             |
|          |                       |                                                                                                    |                                                                                                    |            | BATTERY WARRANTY CL | AIM           |                                        |             |
|          |                       |                                                                                                    |                                                                                                    |            | DATTERT WARRANTT CE |               |                                        |             |
|          |                       |                                                                                                    |                                                                                                    | _          | YOUR CLAIMS         |               |                                        |             |
|          |                       |                                                                                                    |                                                                                                    | OCTOBER 20 | ON-LINE ADVICE      | $\rightarrow$ |                                        |             |
|          | MON                   | TUE                                                                                                    | WED                                                                                                    | тни        | DOCUMENTATION       | SAT           | SUN                                    |             |
|          |                       |                                                                                                    |                                                                                                    |            | 1                   |               |                                        |             |
|          |                       |                                                                                                    |                                                                                                    |            |                     |               |                                        |             |
|          |                       |                                                                                                    |                                                                                                    |            |                     |               |                                        |             |

4. Select a date in the calendar

Note: Online consultation for Baltics are available in Mondays, Wednesdays and Fridays. Online consultation is available every half hour from 10 am to 1 pm. Make sure you click on one of the days listed above. Make sure the training has the heading "Online consultation " as shown below.

| <b>S</b> On-line advice – Shimano Bike × + | 5)                                                                   |                     |                      |                          |                   | ~ - O ×                        |  |  |  |
|--------------------------------------------|----------------------------------------------------------------------|---------------------|----------------------|--------------------------|-------------------|--------------------------------|--|--|--|
| ← → C                                      | ervice/on-line-advice/                                               |                     |                      |                          |                   | Q 🖻 🕁 😩 Paused                 |  |  |  |
| 🗰 Apps 📙 @Shimano 🚷 My Shimano             | 🛃 JD Edwards 	 🔇 172.21                                              | .11.62/shima 🗲 Logo | wanie – Shima 😋 Bank | Pekao SA 🛛 Au CRM (Use G | Google C 🔏 Shim   | ano QC Login 🛛 🛛 🔠 Reading lis |  |  |  |
| 🔞 🚳 Shimano Bike 🛗 Appointments            |                                                                      |                     |                      |                          |                   | Howdy, Aureliusz Płonka 🛔 🤇    |  |  |  |
| SHIMANO                                    |                                                                      |                     |                      | SE                       | RVICE V MARKETING | ~ CATALOGUES CONTACT LOGOUT -  |  |  |  |
|                                            | 14 15                                                                | 16                  | 17                   | 18 19                    | 20                |                                |  |  |  |
|                                            | Available Appointments on 2022-02-16                                 |                     |                      |                          |                   |                                |  |  |  |
|                                            | Porada On-Line<br>10:00 - 10:30<br>1 SPACE AVAILABLE                 |                     |                      | BOC                      | X APPOINTMENT     |                                |  |  |  |
|                                            | Porada On-Line  1 10:30 - 11:00  SPACE AVAILABLE                     |                     |                      | 800                      | OK APPOINTMENT    |                                |  |  |  |
|                                            | Porada On-Line  11:00 - 11:30  SPACE AVAILABLE                       |                     |                      | 800                      | OK APPOINTMENT    | N                              |  |  |  |
|                                            | Porada On-Line<br>11:30 - 12:00<br>1 SPACE AVAILABLE                 |                     |                      | 800                      | DK APPOINTMENT    | NT.                            |  |  |  |
|                                            | Porada On-Line           ③ 12:00 - 12:30           1 SPACE AVAILABLE |                     |                      | BOC                      | OK APPOINTMENT    |                                |  |  |  |

- 5. Click "RESERVE."
- 6. In the next window, enter your name in the "Training Subject" field and select "Yes". Click "RESERVE" again.

|   | 16 17 18                                                                                                    |          |
|---|----------------------------------------------------------------------------------------------------|----------|
|   | REQUEST AN APPOINTMENT                                                                                                    | $\times$ |
| I | You are about to request an appointment for Aureliusz<br>Plonka. Please review and confirm that you would like to<br>request the following appointment: | ,        |
| I | Porada On-Line<br>昔 2022-02-16 at 10:00 − 10:30                                                                                                    | J        |
| I | Subject: *                                                                                                    | I        |
|   | REQUEST APPOINTMENT CANCEL                                                                                                    |          |
|   |                                                                                                    |          |

7. You will receive a confirmation of the reservation to the e-mail address assigned to the account from which the reservation was made. Confirmation will only come after the booking has been approved by the Tutor. A link to the Teams application will be sent to the same email address the day before the training.

If you have any questions, feel free to contact me by email at <u>apl@shimano-eu.com</u>